## SOCIAL PROTECTION PLATFORM USER GUIDE:

## How to add a piece of news in the Platform – a quick introduction

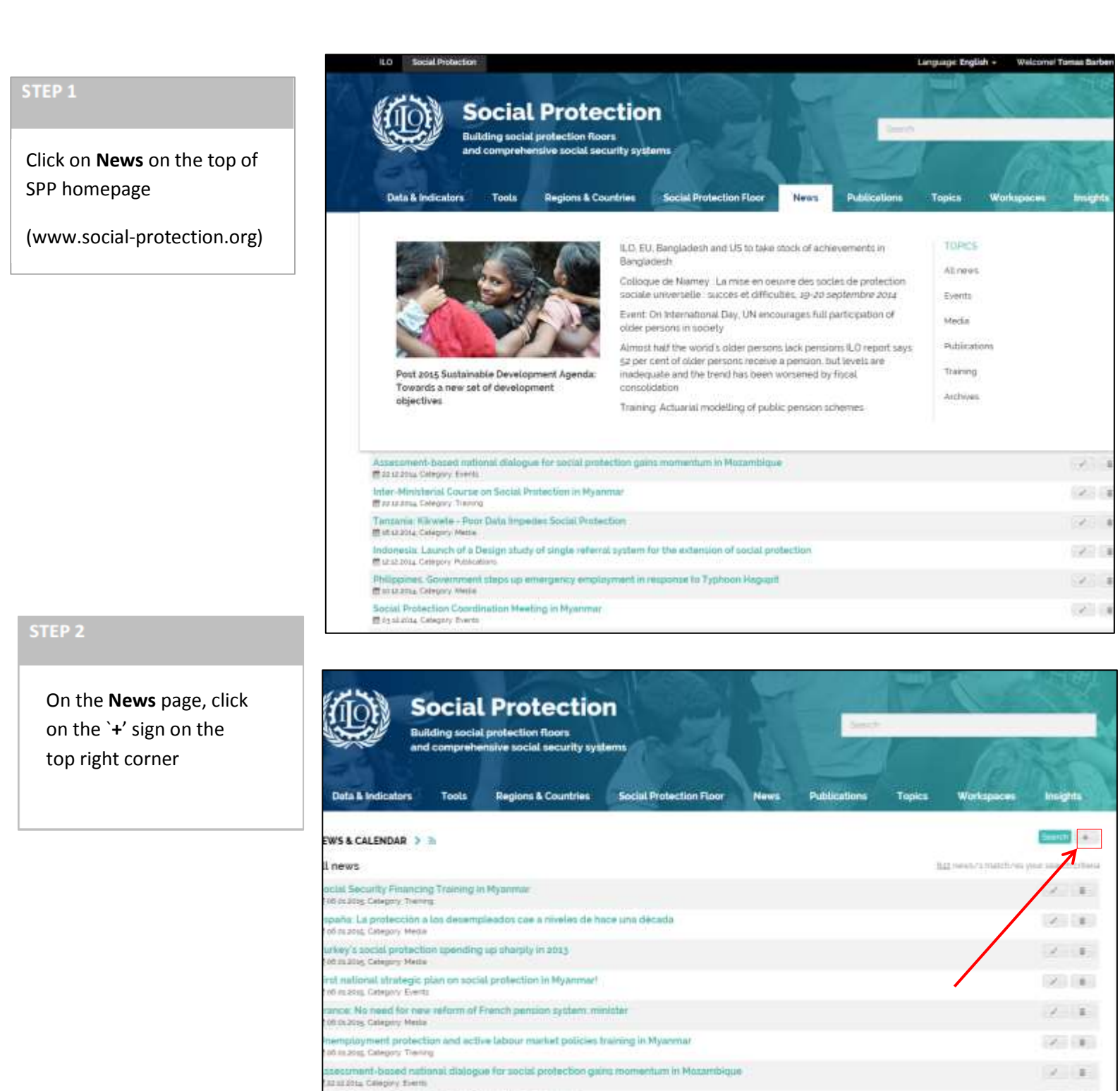

2 8

ster-Ministerial Course on Social Protection in Myanmar Intatating Galephy Treing

## STEP 3

On the page **News – ADD** fill in all the fields, as specified in the blue information icons. Required fields are marked with an asterisk. NEWS-ADD ) 0

news.newstypeid 10

Category ' O

Title EN ®

Title FR 0

Link O

Fields marked with an asterisk (1 are required

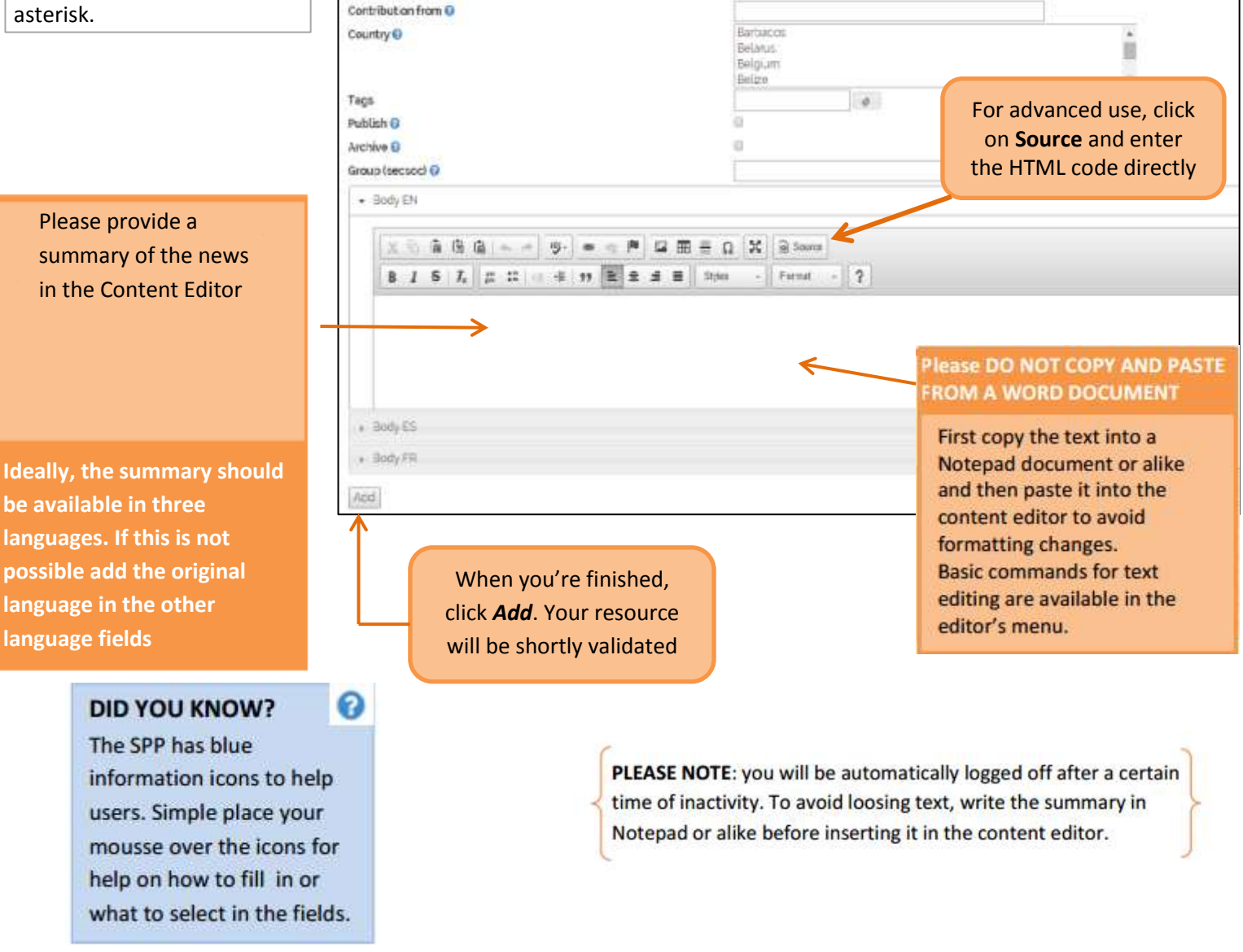

This space allows you to modify news. Rease refer to the administrator guide on the use of this space.

Copy the URL of the

news' link

Calendar

#News

## **NEWS FROM THE MEDIA**

From news coming from the media, copy the exact title of the article in the title field. If the news concerns a particular country, add the name of the country before the heading, i.e: "Nepal: Government announces ..." In the Contribution field add the source, the writer name (if available) and the publication date. The following are good examples of media news:

http://www.social-protection.org/gimi/gess/ShowNews.action?id=19969 http://www.social-protection.org/gimi/gess/ShowNews.action?id=19972 http://www.social-protection.org/gimi/gess/ShowNews.action?id=19891